# 8.9 HRMS Step by Step Guide Transfer or Rehire Employee - Workforce Administration Module

**Overview:** This guide provides instruction for transferring an employee from one position to another within the same department or between departments. The guide also covers rehiring a terminated employee and reusing a terminated employee record. DO NOT use this guide to rehire retirees; refer to the **Hiring a Retiree** step by step guide.

Note: The screen shots used in this guide may not be representative of your access.

1. Navigate to Search for Matching Persons

## NAVIGATION:

- Workforce
   Administration
- Personal Information
- Click on
   Search for Matching
   Persons
- Verify the person exists in HRMS, and determine which job record to use for the transfer or rehire

# 2. Search Criteria page displays

- Enter as many fields as available
- Name fields are Case Sensitive

```
Click Search
```

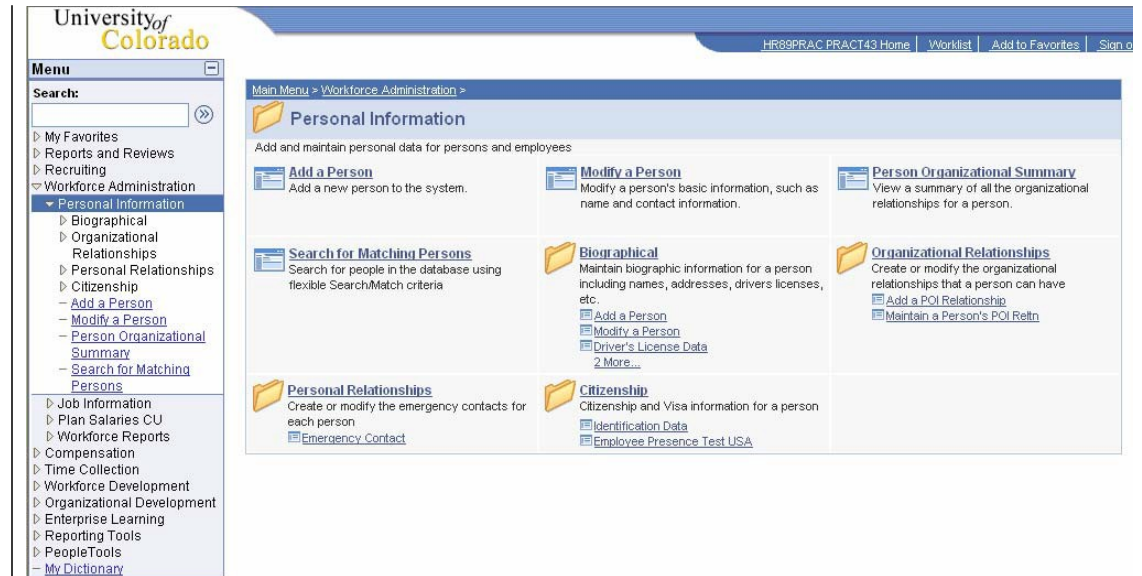

# Search Criteria

| Search Type:                     | Person           | erson d Hoc Search       |                 |                |  |          |
|----------------------------------|------------------|--------------------------|-----------------|----------------|--|----------|
| Search Parameter:                | ADHOC_CU1        | ADHOC                    | CU1             |                |  |          |
| Search Result Rule               | 1                |                          |                 |                |  |          |
| Search Result Co<br>User Default | de: ADHOC_RES_CU | Search                   | Clear All       | Carry ID Reset |  |          |
| Search Criteria                  |                  |                          |                 |                |  |          |
| Search Fields<br>First Name      |                  | Operand<br>Begins With 💙 | Value<br>Rachel |                |  | ٩        |
| Middle Name                      |                  | Begins With 💌            |                 |                |  | ٩        |
| Last Name                        |                  | Begins With 💌            | Paddock         |                |  | <u> </u> |
| Date of Birth                    |                  | Equals 💌                 | <b>B</b>        |                |  |          |
| National Id                      |                  | Begins With 💌            |                 |                |  | ٩        |

Transfer or Rehire Employee - Workforce Administration Module

# 3. Search Results page displays

□ Click the Show all

Columns icon 💷 . to show search results from both the Results tab and the Additional Information tab

- □ If the person does not exist, exit this stepby-step guide and refer to the appropriate Hire stepby-step guide
- $\Box$  If the person exists as a POI (not an employee), exit this step-by-step guide and refer to the Add Employment Instance step-by-step guide

# 4. All columns of search data displays

### Click on the

Person Organizational Summary link to see more data about the person, to include the employee's job record #(s)

### Search Results

| Search Type:       | Person       | 🗹 Ad Hoc Search  |   |                           |
|--------------------|--------------|------------------|---|---------------------------|
| Search Parameter   | ADHOC_CU1    | ADHOC_CU1        |   |                           |
| Result Code:       | ADHOC_RES_CU | Adhoc Results CU |   |                           |
| ▽ Search Results § | Summary      |                  | E | Return to Search Criteria |
| Number of ID's     | s Found: 2   |                  |   |                           |
| Search Order       | Number: 10   | CS_AdHoc Search  |   |                           |
| Search Reculte     |              |                  |   |                           |

|                                | Sea | ciritesuits |               |                   |             | Customize | I <mark>rina</mark> I view Ali – Fi | rst 🗀 1-2 of 2 🗀 Last |  |
|--------------------------------|-----|-------------|---------------|-------------------|-------------|-----------|-------------------------------------|-----------------------|--|
| Results Additional Information |     |             |               |                   |             |           |                                     |                       |  |
|                                |     |             | <u>EmpliD</u> | <u>First Name</u> | Middle Name | Last Name | Date of Birth                       | National ID           |  |
|                                | 1   | Carry ID    | 110122        | Rachel            | Mark        | Paddock   | 09/09/1973                          | *****0123             |  |

#### Search Results

| Search            | туре:                   | Perso  | in                            | 🗹 Ad Hoe    | c Search        |                         |                    |                                            |  |  |
|-------------------|-------------------------|--------|-------------------------------|-------------|-----------------|-------------------------|--------------------|--------------------------------------------|--|--|
| Search            | Parameter               | : ADHC | 0C_CU1                        | ADHOC_C     | 001             |                         |                    |                                            |  |  |
| Result            | Code:                   | ADHO   | ADHOC_RES_CU Adhoc Results CU |             |                 |                         |                    |                                            |  |  |
|                   |                         |        |                               |             |                 |                         |                    |                                            |  |  |
| Nu                | Number of ID's Found: 2 |        |                               |             |                 |                         |                    |                                            |  |  |
| Se                | arch Order I            | Number | : 10                          | CS_AdHo     | CS_AdHoc Search |                         |                    |                                            |  |  |
| Search            | Results                 |        |                               |             | <u>Cu</u>       | stomize   Find   View A | All First 🖪 1-2 of | 2 🕨 Last                                   |  |  |
|                   |                         |        |                               |             |                 |                         |                    |                                            |  |  |
|                   | Empl                    | IID    | <u>First Name</u>             | Middle Name | Last Name       | Date of Birth           | <u>National ID</u> |                                            |  |  |
| 1 <mark>Ca</mark> | Irry ID 1101            | 22     | Rachel                        | Mark        | Paddock         | 09/09/1973              | *****0123          | <u>Person</u><br>Organizational<br>Summary |  |  |

# 5. Personal Org Summary page displays in a new window

Determine
 appropriate job
 record (Empl Rcd#)
 to be used for the
 transfer or rehire.
 (Active = transfer,
 Terminated = rehire)

# 6. Review Job List

 If more job detail about this employee is required (ex: job code or position #), refer to the Job List Review:

### **NAVIGATION:**

- Reports and Reviews
- □ Job Information
- Job List

| Person Org Summ                                                 | ary )              |                   |                     |                                |                   |                       |                  |
|-----------------------------------------------------------------|--------------------|-------------------|---------------------|--------------------------------|-------------------|-----------------------|------------------|
| Paddock,Rachel                                                  |                    |                   |                     |                                | Emplid:           | 110122                |                  |
| ✓ Employment Inst                                               | tances             |                   |                     |                                | Find View         | <u>w 1</u> First 🔳    | 1-4 of 4 🕨 La    |
| ORG Instance:                                                   | 0                  | Last Hire:        | 08/21/2006          | Termination                    | Date:             |                       |                  |
| HR Status:                                                      | Active             | Payroll Status:   | Active              |                                |                   |                       |                  |
| Assignments                                                     |                    |                   |                     | Cust                           | omize   Find   🖥  | 🛛 🛛 First 🔳 1         | of 1 🕨 Last      |
| Empl Home/Host                                                  | HR Status          | Payroll Status    | Date Last           | Business                       | Department        | Last Asgn             | Term Date        |
| 0 Home                                                          | Active             | Active            | 08/21/2006          | UCOLO                          | 10175             | 08/21/2006            |                  |
| /                                                               |                    |                   |                     |                                |                   |                       |                  |
| /                                                               |                    |                   |                     |                                |                   |                       |                  |
| ORG Instance:                                                   | 1                  | Last Hire:        | 08/21/2006          | Termination                    | Date:             |                       |                  |
| HR Status:                                                      | Active             | Payroll Status:   | Active              |                                |                   |                       |                  |
| Assignments                                                     |                    |                   | Data Lost           | Cust                           | omize   Find   🗳  | First 🗹 1             | of 1 본 Last      |
| Rcd# Home/Host                                                  | t <u>HR Status</u> | Payroll Status    | <u>Change</u>       | <u>Business</u><br><u>Unit</u> | <u>Department</u> | <u>Start</u>          | <u>Term Date</u> |
| , <sup>1</sup> Home                                             | Active             | Active            | 01/09/2007          | UCOLO                          | 10160             | 08/21/2006            |                  |
|                                                                 |                    |                   |                     |                                |                   |                       |                  |
| ORG Instance:                                                   | 2                  | Last Hiro         | 00/05/2000          | Termination                    | Diato: 01         | 7/07/2006             |                  |
| HR Status                                                       | 2<br>Inactive      | Payroll Status    | Terminated          | Termination                    | butc. 0           | //0//2000             |                  |
| Assignments                                                     | macare             | r uyr on oracus.  | renninated          | Quet                           | ounized Final 🖁   | Eirot 🗐 d             | at a 🕑 Loot      |
| Empl Home Nort                                                  | HD Statue          | Dagroll Status    | Date Last           | Business                       | Department        | Last Asgn             |                  |
| Rcd#                                                            |                    | Termineted        | Change              | Unit                           | 404e0             | Start                 |                  |
| 1 1101110                                                       | macure             | Terminated        | 01/00/2000          | 00020                          | 10100             | 00/03/2000            | 01/01/2000       |
| ORG Instance:                                                   | 3                  | Last Hire:        | 07/11/2006          | Termination                    | Date: 0:          | 8/11/2006             |                  |
| HR Status:                                                      | Inactive           | Payroll Status:   | Terminated          |                                |                   |                       |                  |
| Assignments                                                     |                    |                   |                     | Cust                           | omize   Find   🖥  | 🕴 First 🛃             | of 1 🕑 Last      |
| Empl<br>Rcd# Home/Host                                          | t <u>HR Status</u> | Payroll Status    | Date Last<br>Change | <u>Business</u><br>Unit        | Department        | Last Asgn<br>Start    | <u>Term Date</u> |
| 3 Home                                                          | Inactive           | Terminated        | 08/12/2006          | UCOLO                          | 10160             | 07/11/2006            | 08/11/2006       |
| 1                                                               |                    |                   |                     |                                |                   |                       |                  |
| Person of Intere                                                | st Instance        |                   |                     |                                |                   |                       |                  |
|                                                                 |                    |                   |                     | Cu                             | stomize   Find    | 🛅 🛛 First 🗹           | 1 of 1 🕑 Last    |
| Person of Interes                                               | <u>t Type</u>      | Empl rcd#         | <u>Status</u>       | <u>Begin</u>                   | <u>Date/</u>      | End Date              |                  |
|                                                                 |                    |                   |                     |                                |                   |                       |                  |
| University                                                      |                    |                   |                     |                                |                   |                       |                  |
| Colorado                                                        |                    |                   |                     | -                              | HR89PRAC PRACT4   | 43 Home VVorklist     | Add to Favorites |
| nu<br>Job Information                                           | Main Menu > Repo   | rts and Reviews > |                     |                                |                   |                       |                  |
| Benefits with No     Earnings     Contract Pay                  | D Job Inf          | ormation          |                     |                                |                   |                       |                  |
| - Employees on Leave of<br>Absence                              | Job Information    | vith No Earpings  | - Contract          | t Pav                          |                   | Employees on Lea      | ve of Absence    |
| <ul> <li>End Of Appointment</li> <li>Job Status</li> </ul>      | Benefits wi        | th No Earnings    | Contract I          | Pay                            |                   | Employees on Leave    | of Absence       |
| - Personnel Actions<br>History                                  | End Of Ap          | pointment         | Job Stat            | <u>us</u>                      |                   | Personnel Actions     | History          |
| <ul> <li>Personnel Roster</li> <li>Salary History by</li> </ul> | End Of App         | ointment          | Job Statu           | S                              |                   | Personnel Actions His | story            |

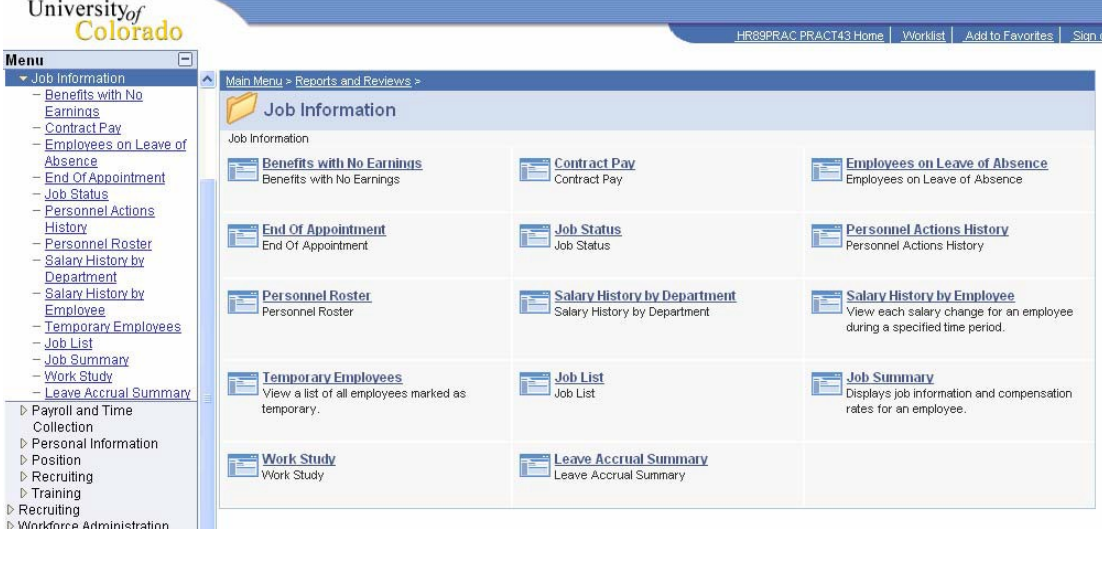

# 7. Job List search page displays

Enter one or more search fields

Search

Click

# 8. Job list page displays

- Review basic information for all employee's records
- Transfer: Look at jobs in active (A) status to determine Record # of position OUT of which employee is transferring; make note of position number
- Rehire: Look at jobs in terminated (T) status to determine Record # to be reused for the rehire; make note of position number
- You are now ready to enter the transfer or rehire data

| Menu 😑                                                                                                    |                           |                |                 |               |                  |               |         |     |
|----------------------------------------------------------------------------------------------------|---------------------------|----------------|-----------------|---------------|------------------|---------------|---------|-----|
| <ul> <li>✓ Job Information</li> <li>Benefits with No</li> <li>Earnings</li> <li>Contract Pay</li> <li>Employees on Leave of</li> <li>Absence</li> <li>End Of Appointment</li> <li>Job Status</li> </ul> | Job List<br>Enter any inf | ormation you h | ave and click S | Search. Leave | fields blank for | a list of all | values. | 7.8 |
| - Personnel Actions<br>History                                                                                                    | EmpliD:                   | begins with    |                 |               | Q                |               |         |     |
| - Personnel Roster                                                                                                    | Name:                     | begins with    |                 |               |                  |               |         |     |
| Department                                                                                                    | Last Name:                | begins with    | Paddock         |               |                  |               |         |     |
| <ul> <li>Salary History by<br/>Employee</li> </ul>                                                                                                    | National ID:              | begins with 💉  | /               |               |                  |               |         |     |
| - Temporary Employees                                                                                                    |                           |                |                 |               |                  |               |         |     |

| University <sub>of</sub> |                   |                                                          |
|--------------------------|-------------------|----------------------------------------------------------|
| Colorado                 |                   | HR89PRAC PRACT43 Home Worklist Add to Favorites Sign out |
| ∎►                       |                   |                                                          |
|                          |                   | <u>New Window</u>   <u>Customize Page</u>   밝혔           |
| Job List                 |                   |                                                          |
| Paddock,Rachel           | <b>ID:</b> 110122 |                                                          |

| Customize   Find   View All   🗎 First |                 |            |                    |             |                     |              |           |          |            |                          |               |                                | First 🔳             | 1-4 of 4 🕨 Las |
|---------------------------------------|-----------------|------------|--------------------|-------------|---------------------|--------------|-----------|----------|------------|--------------------------|---------------|--------------------------------|---------------------|----------------|
|                                       | <u>Rcd</u><br># | Eff Date   | <u>Job</u><br>Code | Description | <u>Reg/</u><br>Temp | <u>%Time</u> | Pay Group | FTE      | Pay Status | <u>Appoint</u><br>End Dt | <u>DeptID</u> | Description                    | <u>Comp</u><br>Freq | Position       |
|                                       | 0               | 08/21/2006 | 1105               | Instructor  | R                   | 100.00       | MON       | 1.000000 | A          | 05/09/2008               | 10175         | Integrative Physiology         | С                   | 00677704       |
|                                       | 1               | 01/09/2007 | 1105               | Instructor  | R                   | 25.00        | MON       | 0.130000 | A          | 05/11/2007               | 10160         | Ecology & Evolutionary Biology | С                   | 00665379       |
|                                       | 2               | 07/08/2006 | 1419               | Lecturer    | Т                   | 67.00        | MON       | 0.330000 | т          | 07/07/2006               | 10160         | Ecology & Evolutionary Biology | С                   | 00650062       |
|                                       | 3               | 08/12/2006 | 1419               | Lecturer    | R                   | 21.00        | MON       | 0.110000 | Т          | 08/11/2006               | 10160         | Ecology & Evolutionary Biology | С                   | 00666957       |

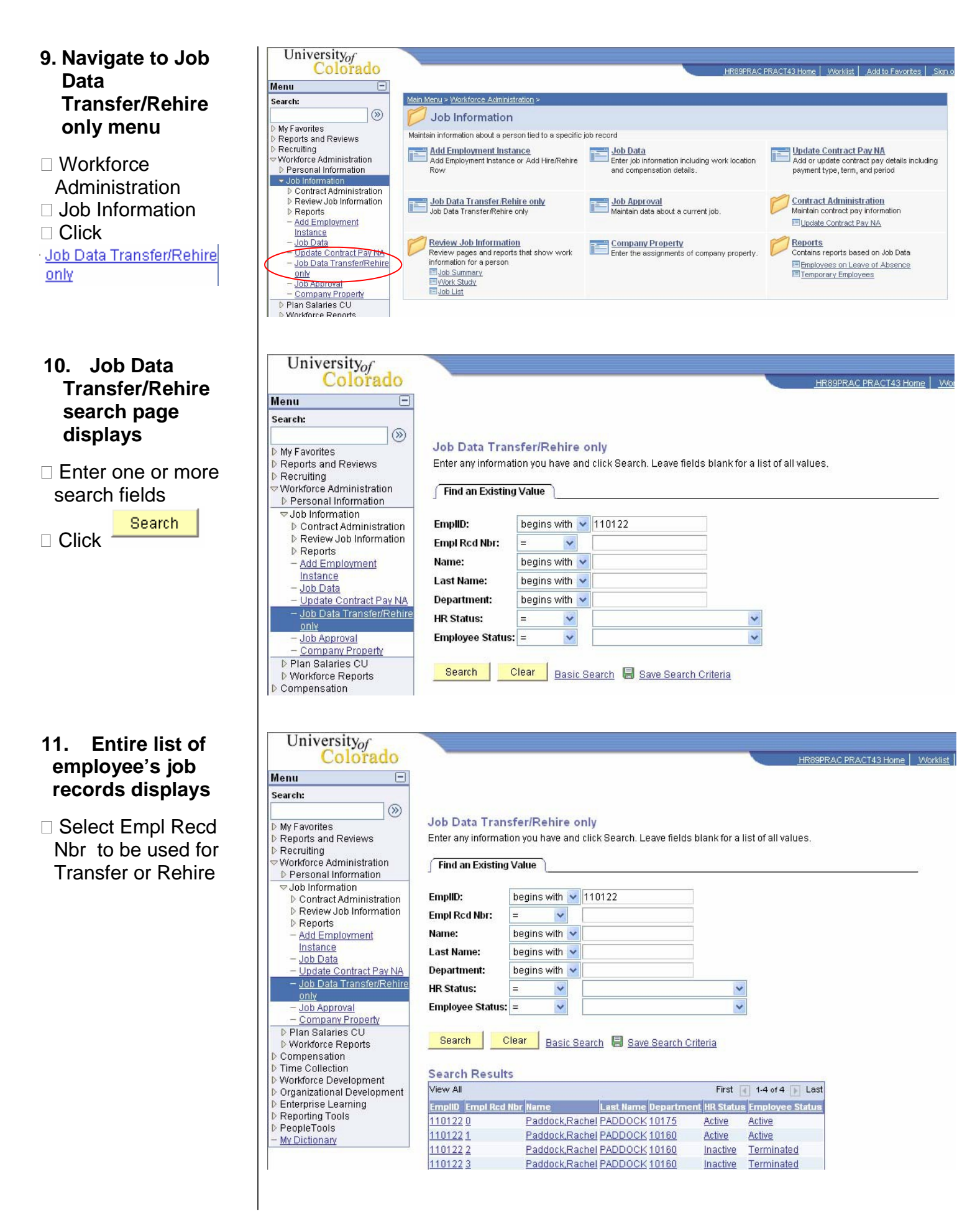

# 12. Work Location page displays

Click to insert a row

# 13. Work Location page, cont.

- Effective date defaults to current date. Enter effective date (start date) of transfer or rehire
- Enter appropriate
   Reason
- Enter position number to which employee is being transferred or into which employee is being rehired \*
- Enter additional information on subsequent pages such as Percent of Time, Compensation, Appointment End Date
- □ Review your work
  - and <del> Save</del>

| Work Location Job Info         | ormation Payroll       | Compensation Em                         | ployment <u>i</u> r<br>Æ | Iformation                     | <mark>溷 Include Histor</mark> | y)                |
|--------------------------------|------------------------|-----------------------------------------|--------------------------|--------------------------------|-------------------------------|-------------------|
| Paddock,Rachel                 | EMP                    |                                         | ID:                      | 110122                         | Empl Ro                       | : <b>d #:</b> 1   |
| Work Location                  |                        |                                         |                          | <u>Find</u>   Vi               | iew All Firs                  | t 💽 1 of 1 🕨 Last |
| HR Status:<br>*Effective Date: | Active Em              | apl Status: Active<br>quence: 0 I Jo    | b Notes                  | interant End Date              |                               | +                 |
| Action / Reason:               | Data Change            |                                         | ange Appo                | intment End Dati               | *                             | Current           |
| Position Number:               | 00665379               | Instructor                              |                          | Position Entry I               | Date:                         | 01/09/2007        |
| Regulatory Region:<br>Company: | USA<br>CU              | United States<br>University of Colorado |                          | Position Data<br>Appointment E | nd Date:                      | 05/11/2007        |
| Business Unit:                 | UCOLO                  | University of Colorado                  |                          |                                |                               |                   |
| Department:                    | 10160                  | Ecology & Evolutionary Biol             | ogy                      | Department En                  | try Date:                     | 08/21/2006        |
| Location:                      | 1RAMY                  | Ramaley Biology                         |                          |                                |                               |                   |
| Establishment ID:              | CU                     | University of Colorado                  |                          |                                |                               |                   |
| Last Updated by: B0154         | 2 Garwood,Dougla       | as Last Upd DtTm:                       | 12/06/20                 | 106 4:51:34PM                  | Date Creat                    | ed: 12/06/2006    |
| Save 🔍 Return to Sear          | rch + Previous in List | +≣ Next in List En Notif                | / 🗘 Ret                  | resh                           |                               |                   |

| Work Location Job Info     | ormation <u>P</u> ayroll  | <u>C</u> ompensation Er  | nployment Information  |                                |
|----------------------------|---------------------------|--------------------------|------------------------|--------------------------------|
| 🗐 Save) 🔍 Return to Search | n) (∔≣Nextin List) (↑≣Pre | vious in List) 🗇 Refresh | (涸 Update/Display)     | 🔊 Include History              |
| Paddock,Rachel             | EMP                       |                          | ID: 110122             | Empl Rcd #: 1                  |
| Work Location              |                           |                          | Find                   | View All First 💽 1 of 2 🕨 Last |
| HR Status:                 | Active Em                 | pl Status: Active        |                        |                                |
| 'Effective Date:           | 02/22/2007 🛐 Se           | quence: 👘 🗍 🦷            | lob Notes              |                                |
| Action / Reason:           | Transfer                  | 🚽 🛛 🛛 🔍 T                | ransfer                |                                |
|                            |                           |                          |                        | Current                        |
| Position Number:           | 00602899 🔍                | Asst Professor           | Position Entr          | v Date: 02/22/2007             |
| Regulatory Region:         | USA                       | United States            | Position Data          | 1                              |
| Company:                   | CU                        | University of Colorado   | Appointment            | End Date: 05/11/2007           |
| Business Unit:             | UCOLO                     | University of Colorado   |                        |                                |
| Department:                | 10206                     | Anthropology             | Department             | Entry Date: 02/22/2007         |
| Location:                  | 1HALE                     | Hale Science Bldg        |                        |                                |
| Establishment ID:          | CU                        | University of Colorado   |                        |                                |
| Last Updated by: B01543    | 2 Garwood,Dougla          | s Last Upd DtTm          | : 12/06/2006 4:51:34PM | Date Created: 02/22/2007       |
| Save Return to Sear        | rch + Previous in List    | + Next in List           | ify 🗘 Refresh          |                                |

Note: \* If the transfer/rehire date is prior to the effective date of the position **or** if the position has not been approved, you will not be able to save the transfer/rehire. A position in Proposed status will have to be approved before proceeding. Once the position has been approved, navigate to Transfer/Rehire to complete the transfer/rehire. (Workforce Administration / Job Information / Transfer/Rehire)

- **Update Personal** 14. Information, to include new Home **Department and** Campus Box, if applicable
- □ Workforce Administration
- Personal Information
- □ Modify a Person

#### 15. Personal Information search page displays

□ Enter one or more of the search fields

| Click | Search |  |
|-------|--------|--|
|-------|--------|--|

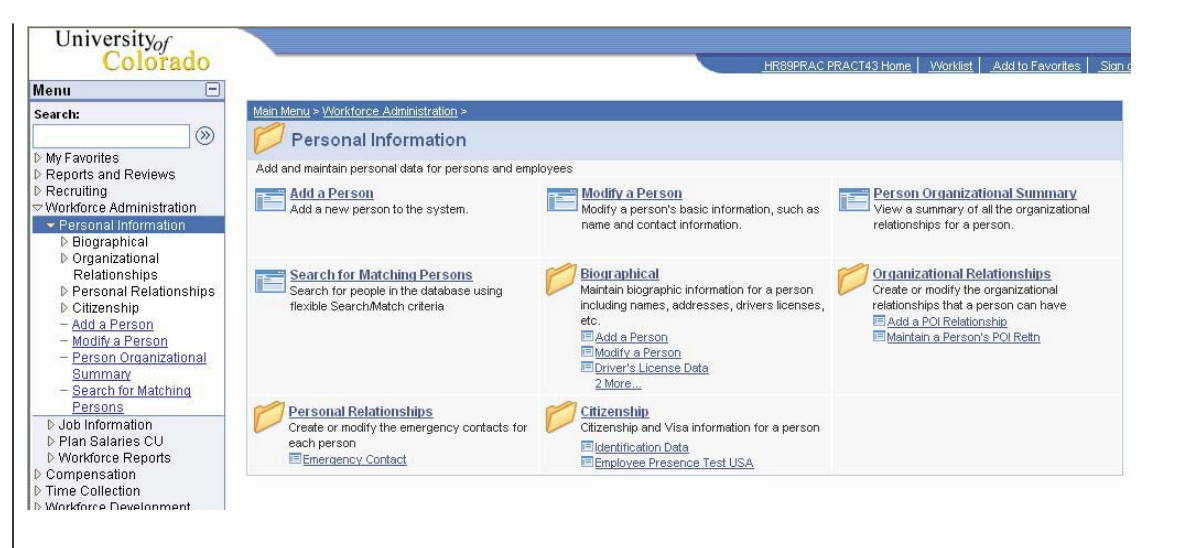

| University <sub>of</sub><br>Colorado                                                                                   |                                                |                         |                     |                    | Н                    | R89PRAC PRA |
|----------------------------------------------------------------------------------------------------|------------------------------------------------|-------------------------|---------------------|--------------------|----------------------|-------------|
| Menu 🖃                                                                                                    |                                                |                         |                     |                    |                      |             |
| Search:                                                                                                    |                                                |                         |                     |                    |                      |             |
| My Favorites     Reports and Reviews     Recruiting                                                                    | Personal Informati<br>Enter any information yo | on<br>ou have and click | Search. Leave       | fields blank for a | ı list of all values | 3.          |
| Vorkforce Administration                                                                                               | ∫ Find an Existing Valu                        | e Add a New             | Value               |                    |                      |             |
| <ul> <li>▷ Biographical</li> <li>▷ Organizational</li> </ul>                                                           | EmpliD:                                        | begins with 💌           | 110122              |                    |                      |             |
| Relationships                                                                                                    | Name (LN,FN):                                  | begins with 😽           |                     |                    |                      |             |
| ▷ Citizenship                                                                                                    | Alternate Employee ID:                         | begins with 🔽           |                     |                    |                      |             |
| - Add a Person                                                                                                    | Last 4 SSN:                                    | begins with 💌           |                     |                    |                      |             |
| <ul> <li>Person Organizational<br/>Summary</li> </ul>                                                                  | 🗹 Include History                              |                         |                     |                    |                      |             |
| <ul> <li><u>Search for Matching</u></li> <li><u>Persons</u></li> </ul>                                                 | Search Clear                                   | Basic Search            | n 🗐 <u>Save Sea</u> | irch Criteria      |                      |             |
| <ul> <li>▷ Job Information</li> <li>▷ Plan Salaries CU</li> <li>▷ Workforce Reports</li> <li>▷ Compensation</li> </ul> | Find an Existing Value                         | Add a New Valu          | e                   |                    |                      |             |

| 16. Biographical                  | Biographical Details                                          |
|-----------------------------------|---------------------------------------------------------------|
| displays                          | Person ID: 110122 Paddock,Rachel<br>EMP Employee              |
| □ Update all                      | Primary Name Find   View All First 🔄 1 of 1 🕑 Last            |
| applicable fields such<br>as Home | Eff Date for Name: 09/01/1997                                 |
| Department,                       | Format Type: English                                          |
| Campus Box,                       | Display Name: Paddock,Rachel <u>View Name</u>                 |
| contact phone #'s,                | Biographic Information                                        |
| emails                            | *Date of Birth: 09/09/1973 🛐 33 Years 5 Months Date of Death: |
| Review your work                  |                                                               |
| and Save                          | Biographical History Find   View All First 🚺 1 of 2 🕨 Last    |
|                                   | *Effective Date for 09/01/2006 + -                            |
|                                   | PERSONAL DATA: Male                                           |
|                                   | *Highest Education Level: I-Master's Level Degree             |
|                                   | Language Code:                                                |
|                                   | Military Status Not Indic.                                    |
|                                   | Previous Non-Employee T-                                      |
|                                   | ID:                                                           |
|                                   | Home Department 10175 Kinesiology&Applied Physiology          |
|                                   | Campus Box 354 UCB Kinesiology,Applied Physiology             |

Transfer or Rehire Employee complete